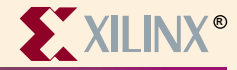

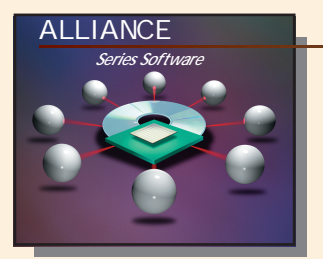

# Exemplar Information

### **Device Architecture Support**

 FPGA
 XC3000(A, L)
 XC4000(E, L)

 XC4000(EX, XL, XV, XLA)
 XC5000

 Virtex
 XC9000

 Spartan
 XC9000XL

 Spartan-XL
 XC9000XL

CPLD XC9500 and XC9500XL

#### **Recommended Settings**

For recommended settings, go to http://www.xilinx.com "Product"→"Software Solutions"

#### Xilinx Contacts and Technical Support

World Wide Web: http://www.xilinx.com North America 1-800-255-7778 hotline@xilinx.com United Kingdom 44 1932-820821 ukhelp@xilinx.com

France 33 1-3463-0100 frhelp@xilinx.com Japan 81 3-3297-9163 jhotline@xilinx.com

#### Exemplar Contacts and Technical Support

World Wide Web: http://www.exemplar.com Tom Hill, Xilinx Relationship Manager 1-503-685-7750 Hoa Dina, Technical Support Manager 1-510-337-3700

### HDL Library and Language Support

HDL Libraries meet all the HDL Standards IEEE 1076, -87, & -93, IEEE 1164 VHDL OVI 2.0 and Verilog-XL

Libraries include: • std\_logic\_1164

- std\_logic\_arith std\_logic\_signed
- std\_logic\_unsigned attributes

#### **Guide Overview**

## Invoke the tools

#### Galileo

PC start→Galileo Vx→Galileo UNIX Galileo

#### Leonardo PC

- start→leonardo Vx→leonardo start→leonardo Vx→lgalileo license
- UNIX leonardo

# Specify input files

| Galileo  | •Select file name in input design                                                 |
|----------|-----------------------------------------------------------------------------------|
| Leonardo | •Run flow guide after selecting the target technology                             |
|          | •A new window called leonardo<br>flow guide<br>•Read <input file=""/> select file |

## Select target architecture

- Galileo Under Output Design→choose Technology
- Leonardo Flow Guide prompts for technology select Target Technology

# Synthesis Commands

Timing constraints are specified in the constraint file. Please refer to the online documentation for information on how to specify constraints.

# Synthesize

To synthesize press start run button